## 单位角色申请指引说明

注: 必须一步一步的去执行,请勿中途夸步骤执行,下图有 不同的链接,请注意看清楚

http://ggfw.gdhrss.gov.cn/auth(实名认证与账号绑定【入口】链接)

<u>http://ggfw.gdhrss.gov.cn/zjjyh</u>(单位端【入口】链接)

<u>http://ggfw.gdhrss.gov.cn/zjjyweb</u>(个人端【入口】链接)

第一步:打开下面链接并注册一个个人账号

http://ggfw.gdhrss.gov.cn/auth

| 😣 广东省人力资源和社会保障厅网 | 3上服务平台                                              |  |
|------------------|-----------------------------------------------------|--|
| 广东人社移动端          | 个人登录 单位登录                                           |  |
|                  | 个人账号:                                               |  |
|                  | 82 钟:<br>验证码: 1354 新香                               |  |
|                  | ●書館総ALIPASADERA, 世紀以前#第52016号号号総合19471 个人登录 省网厅账号登录 |  |
|                  | 个人注册 学位注册 燃码梯放 燃码线图 新带线层                            |  |

点击个人注册,注册成功后执行第二步。

第二步: http://ggfw.gdhrss.gov.cn/auth 选择个人登录输入个人账号与 密码登录

| 🧟 广东省   | 省人力资源和社会    | 会保障厅网上服务平台                                                      | <b>H</b>                                 |
|---------|-------------|-----------------------------------------------------------------|------------------------------------------|
| 广东人社    | 移动端         | 个人登录                                                            | 単位資源                                     |
|         |             | 语先选中这里 <sup>个人联号:</sup><br>密码:<br>验证码:<br><sup>由接触人用中日化会动</sup> | <b>正文72</b><br>第二第<br>世界協士編集5556年間時間15世1 |
| 广东人社APP | 广东人社服务物值公众号 | 个人登                                                             | 表 当网厅账号登录<br>时 医药物及 影响如回 账号找回            |

第三步:点击实名认证导航功能进行实名认证(注:如果看不到此功 能请换谷歌浏览器或者刷新本页面)

|                  |                         |             | <br> | All restrict                                  |
|------------------|-------------------------|-------------|------|-----------------------------------------------|
| 🕭 广东人社約          | 充一认证系统                  | (A)<br>NoTo |      | 920<br>11 11 11 11 11 11 11 11 11 11 11 11 11 |
| 用户信息             | 实起认证理想                  |             |      |                                               |
| ·····            | 國际() 地址使用GCT293G和19运行从度 |             |      |                                               |
| · CORPORATION    | IRIDSAUEYL              |             |      |                                               |
| 动植物植物            | 通过半人力进程收益数+运送用+力量的和分量数  | 进行病者从症;     |      |                                               |
| 自由 个人信息主页        |                         |             |      |                                               |
| 四 织名认证明帖         |                         |             |      |                                               |
| Q 学账户信息          |                         |             |      |                                               |
| <b>只</b> 2.96户信用 | 需要【实名认证】,请点             | 由这儿         |      |                                               |
|                  |                         |             |      |                                               |

第四步: 打开 http://ggfw.gdhrss.gov.cn/auth 并点击单位注册按钮

| 😣 广东省人力资源和社会保障厅网            | 上服务平台                                                                                                    |
|-----------------------------|----------------------------------------------------------------------------------------------------|
| 广东人社移动端                     | 个人登录 单位登录                                                                                                    |
|                             | 个人账号:<br>密 码:<br>验证码:<br>素習編集人员GUER, 运行局标编员:SCE任务中的项目:Vg1                                                                                                    |
| 广东人社 <b>科PP</b> 广东人社服务器信公众号 | <ul> <li>个人登录</li> <li>谷岡庁账号登录</li> <li>へ人注册</li> <li>●011日</li> <li>●57692</li> <li>●57693</li> <li>●57693</li></ul> |

第五步: 输入已经实名认证通过的个人账号并点击下一步。

| 🛞 广东人社统一                                                                                                    | -认证系统                                                                                                    |                    |                                                          | 风办平台                                 |                            | 公务员考试                                       | 继续教育                       |
|----------------------------------------------------------------------------------------------------|----------------------------------------------------------------------------------------------------|--------------------|----------------------------------------------------------|--------------------------------------|----------------------------|---------------------------------------------|----------------------------|
| 个人用户注册                                                                                                    | 单位用户注册                                                                                                    | -                  |                                                          |                                      |                            |                                             |                            |
| 用户密码重置                                                                                                    |                                                                                                    |                    |                                                          |                                      |                            |                                             |                            |
| 1                                                                                                    |                                                                                                    | 2                  |                                                          |                                      |                            |                                             | 3                          |
| 单位所属实名认证人员                                                                                                    |                                                                                                    | 单位信息               | 登记                                                       |                                      |                            |                                             | 短信验证注册                     |
| 信息                                                                                                    |                                                                                                    |                    |                                                          |                                      |                            |                                             |                            |
| 个人登录账号                                                                                                    |                                                                                                    | 必填(实名认证的~          | 个人账号)                                                    |                                      |                            |                                             |                            |
| 个人证件号码                                                                                                    |                                                                                                    | 必填                 |                                                          |                                      |                            |                                             |                            |
| 121769                                                                                                    | Q 07                                                                                                    | 点击图片刷新验证码          | Э                                                        |                                      |                            |                                             |                            |
|                                                                                                    | TT JE                                                                                                    |                    |                                                          |                                      |                            |                                             |                            |
|                                                                                                    |                                                                                                    |                    |                                                          |                                      |                            |                                             |                            |
| 个人用户注册 单位用                                                                                                    | □注册                                                                                                    |                    |                                                          | 网办平台 用)                              | ≌登录 公                      | 务员考试                                        | 继续赦育                       |
| 个人用户注册 单位用;<br>用户密码重置                                                                                                    | <u>→注册</u>                                                                                                    | 2                  |                                                          | 网边平台 用                               | è登录                        | · 务员考试                                      | <sup>建突</sup> 放育           |
| 个人用户注册 单位用/<br>用户密码重置<br>1<br>                                                                                                    | ≏注册                                                                                                    | 2<br>单位信息登记        |                                                          | <b>附</b> 功平台 用                       | ≌登录                        | · 务员考试 ———————————————————————————————————— | <b>建築教育</b><br>3<br>短度能证注册 |
| 个人用户注册 单位用)<br>用户密码重置<br>1<br>霍奕名以证人员<br>信息 登录等:                                                                                                    | <u>中注册</u>                                                                                                    | 2<br>#@@@@?        | 只能包含字母、数                                                 | <b>网力干台 用</b><br>子、下划线               | <u>→登</u> 录                | · 务员考试                                      | <b>建装放育</b><br>3<br>短信能证主册 |
| 个人用户注册     单位用)       用户密码重置     1       重要名认证人员        信息     登录斯                                                                                                    | □注册<br>■<br>9                                                                                                    | <b>2</b><br>单位信息登记 | 只能包含字母、数<br>密码必须为8-16位<br>合                              | <b>网办平台 用</b><br>字、下划线<br>不连续字母跟数:   | ——登录   公<br>沭混             | · 傍员考试                                      | <b>建装放育</b><br>3<br>短信验证注册 |
| 个人用户注册     单位用)       用户密码重置     1       (1)     (1)       (2)     (2)       (2)     (2)       (2)     (2)       (2)     (2)       (2)     (2)       (2)     (2)       (3)     (2)       (3)     (2)       (3)     (2)       (4)     (2)       (5)     (2)       (3)     (2)       (4)     (2)       (5)     (2) | →注册<br>号<br>同<br>日                                                                                                    | 2<br>单位信息登记        | 只能包含字母、数<br>密码必须为8-16位<br>合<br>重复输入登录密码                  | 网边平台 用。<br>字、下划线<br>不连续字母跟数号         | <del>▶登录</del>             | · (穷员考试                                     | <b>建装放育</b><br>3<br>短信绘证注册 |
| 个人用户注册     单位用)       用户密码重置     1       1        電影        電影        電影        電影        電影        電影        電影        電影        電影        電影        電影        電影        電影        電影        電影        電影                                                                                                    | □注册<br>■<br>■<br>■<br>■<br>■<br>■<br>■<br>■<br>■<br>■<br>■<br>■<br>■                                                                                                    | <b>2</b><br>单位信息登记 | 只能包含字母、数<br>密码必须为8-16位<br>合<br>重复输入登录密码<br>必填            | <b>网办平台 用</b> 。<br>字、下划线<br>不连续字母跟数子 | <u>*●</u> ●录               | ·务员考试                                       | <b>建装放育</b><br>3<br>短信验证注册 |
| 个人用户注册     单位用)       用户密码重置     1       1     1       (配)     聖景彩       (配)     聖景彩       (配)     聖景彩       (配)     聖景彩       (配)     聖景彩       (配)     聖景彩       (配)     聖景彩       (配)     聖景彩       (配)     聖景彩       (配)     聖景彩       (配)     聖景彩       (配)     聖景彩                                         | <ul> <li>⇒注册</li> <li>号</li> <li>目</li> <li>目</li> <li>目</li> <li>目</li> <li>目</li> <li>目</li> <li>目</li> <li>目</li> <li>目</li> <li>目</li> <li>目</li> <li>目</li> <li>目</li> <li>目</li> <li>目</li> <li>目</li> <li>目</li> <li>目</li> <li>目</li> <li>目</li> <li>目</li> <li>目</li> <li>目</li> <li>目</li> <li>日</li> <li>日<!--</td--><td>2<br/>单位信息登记</td><td>只能包含字母、数<br/>密码必须为8-16位<br/>合<br/>重复输入登录密码<br/>必填</td><td><b>网力平台 用</b><br/>字、下划线<br/>不连续字母跟数号</td><td>-<u>+</u>●录</td><td>· (3)员考试</td><td><b>建装放育</b><br/>3<br/>照信能证主册</td></li></ul> | 2<br>单位信息登记        | 只能包含字母、数<br>密码必须为8-16位<br>合<br>重复输入登录密码<br>必填            | <b>网力平台 用</b><br>字、下划线<br>不连续字母跟数号   | - <u>+</u> ●录              | · (3)员考试                                    | <b>建装放育</b><br>3<br>照信能证主册 |
| 个人用户注册 单位用)<br>用户密码重置<br>1<br>建实验认证人员<br>信息 登录联·<br>部认题:<br>单位区中码<br>单位证件码<br>单位证件码                                                                                                    | □注册<br>■<br>目<br>2<br>2<br>2<br>2<br>2<br>2<br>2<br>2<br>2<br>2<br>2<br>3<br>3<br>3<br>3<br>3<br>3<br>3<br>3<br>3<br>3<br>3<br>3<br>3                                                                                                    | 2<br>单位信息登记        | 只能包含字母、数<br>密码必须为8-16位<br>合<br>重复输入登录密码<br>必填<br>(组织机构代码 | <u>网办平台</u> 用<br>字、下划线<br>不连续字母跟数子   | ·<br>·<br>·<br>·<br>·<br>· | 资质考试                                        | <b>建块故育</b><br>3<br>照信弦证主册 |

| 单位所在地区 | 请选择 💙 省 请选择 💙 市 | 请选择 🔽 長            |
|--------|-----------------|--------------------|
| 单位详细地址 |                 | 必填(例如街道名称,门牌号码等信息) |
| 单位法人姓名 |                 | 必填                 |
| 联系人姓名  | 沈富强             | 必填                 |
| 联系电话   | 186****3271     | 必填                 |
|        | 下一步             |                    |

单位账号注册成功之后点击第六步

第六步:打开 http://ggfw.gdhrss.gov.cn/auth 用单位账号登录

| 😣 广东省人力资源和社会保障F | テ网上服务平台                  |
|-----------------|--------------------------|
| 广东人社移动端         | 个人显录 单位登录                |
|                 | 单位账号:<br>密码:<br>验证码:<br> |

第七步:单位账号登录进来之后按照图片指示进行操作。

| 用户信息                                                                                       | 子账号信息                                                                                  |                                                      |          |     | 249 (1997 - 1998<br>1 |  |
|--------------------------------------------------------------------------------------------|----------------------------------------------------------------------------------------|------------------------------------------------------|----------|-----|-----------------------|--|
| ● 互联网中位测试<br>01<br>修改资料<br>● 已实名认证                                                         | <ol> <li>1、 四元: 只用通过完名以近时</li> <li>2、 何期用户时名, 登录用口</li> <li>3、 初期定用可通过完实起来的</li> </ol> | 的形产才的反映地定其他称号。<br>这还非特别最加,并向增新机会的<br>注中机后,就用金带导和反来用会 | Frances. |     |                       |  |
| 功能导航                                                                                       | 点击"子账号信                                                                                | 息"标签,然后点击                                            | "新增绑定"   | 按钮  |                       |  |
| 🕼 单位信息主页                                                                                   |                                                                                        |                                                      |          |     |                       |  |
| -                                                                                          | th 副教授<br>sochu                                                                        | E                                                    | 2 ALLIN  | NIT | 単成数長                  |  |
| Q. 子账户信息                                                                                   |                                                                                        |                                                      |          |     |                       |  |
| Q 子账户信息<br>名 父账户信息                                                                         | 4,02                                                                                   | time star                                            | AL.      | R.  |                       |  |
| <ul> <li>♀ 予账户信息</li> <li>♀ 父账户信息</li> <li>▲ 单位信息券改</li> </ul>                             | 4,02                                                                                   | 2                                                    | RE       | R.  |                       |  |
| <ul> <li>♀ 7账户信息     <li>♀ 父账户信息     <li>∠ 单位信息终改     <li>合 修改密码</li> </li></li></li></ul> | 4.02                                                                                   | 1<br>1990 - 1990 - 1990 -                            |          | R   |                       |  |

|               | 🛞 互联网单位测试01 🗜 退出                                                                                                    |  |
|---------------|----------------------------------------------------------------------------------------------------|--|
| 🛞 广东人社统       |                                                                                                    |  |
| 用户信息          | 子账号信息 >> 绑定用户信息查询                                                                                                    |  |
| 互联网单位测试<br>01 | 提示请同时输入姓名、登录账号和证件号码查询要编定的用户                                                                                                    |  |
|               | 姓名 教試01         登录账号 hlw_test_01         证件号码         123344         查询(Q)                                                                                                    |  |
| ■ 已买名认证       | \$\$A                                                                                                    |  |
| 功能导航          | 244 AMAR AND A AMAR AND AND AND AND AND AND AND AND AND AND |  |
| ն 单位信息主页      | 보기지 · · · · · · · · · · · · · · · · · · ·                                                                                                    |  |
| ♀ 子账户信息       | 输入需要绑定的子账号姓名、登录账号、证件号码信息,然后点击"查询"按<br>钮。                                                                                                    |  |
|               | * 有效起始日期                                                                                                    |  |
|               | * 有效结束日期                                                                                                    |  |
| 🖉 单位信息修改      | 缬定申请 返回                                                                                                    |  |
| 🔒 修改密码        |                                                                                                    |  |
| 🔒 密保问题        |                                                                                                    |  |

|                |                                       |          |                     |      | (      | 8 互联网单 | 单位测试01 | 🗗 退出       |
|----------------|---------------------------------------|----------|---------------------|------|--------|--------|--------|------------|
| 🎊 广东人社统        | —认证系统                                 |          |                     |      |        | ٨      | 2      | 100        |
|                |                                       |          |                     |      |        | 网办平台   | 账号中心   | 公务员考试      |
| 用户信息           | 子账号信息 >> 绑定用户                         | P信息查询    |                     |      |        |        |        |            |
| <b>五联网单位测试</b> | 提示请同时输入姓名、登录账号和证件号                    | 品查询要绑定的  | 的用户                 |      |        |        |        |            |
| 01<br>修改资料     | 姓名 测试01                               | 登录账号     | hlw_test_01         | 证件号码 | 123344 |        | 查      | 询[Q]       |
| 💽 已实名认证        |                                       |          |                     |      |        |        |        |            |
| 功能导航           |                                       | 姓名       | 测试01                |      |        |        |        |            |
| 61 单位信息主面      |                                       | 登陆账号     | hlw_test_01         |      |        |        |        |            |
| THE REAL OF    |                                       | 账号类型     | 个人账户                |      |        |        |        |            |
| ♀ 子账户信息        |                                       | 证件号码     | 123344              |      | _      |        |        |            |
| ♀ 父账户信息        | · · · · · · · · · · · · · · · · · · · | * 有效起始日期 | 2019-03-25 09:10:11 |      |        |        |        |            |
|                |                                       | * 有效结束日期 | 2019-03-27 09:10:13 |      |        |        |        |            |
| 🖉 单位信息修改       |                                       |          | 绑定申请                | 返回   |        |        |        |            |
| 🕞 修改密码         | 查询出子账号信息后,                            | 选择授材     | 又的有效起止时             | 间,然  | 后点击    | "绑定申   | 请"按钮   | <b>∄</b> ∘ |
| 🔒 密保问题         |                                       |          |                     |      |        |        |        |            |

|                                  |                                                                     |                                           |                                      |                   | 횑 互联网单 | 位测试01 🗗 j           |
|----------------------------------|---------------------------------------------------------------------|-------------------------------------------|--------------------------------------|-------------------|--------|---------------------|
| 🧶 广东人社统-                         | 一认证系统                                                               |                                           |                                      |                   | 國办平台   | <b>月</b><br>新日本の 公務 |
| 用户信息                             | 子账号信息                                                               |                                           |                                      |                   |        |                     |
| □联网单位测试<br>01<br>修改资料<br>■ 已实名认证 | <ol> <li>1、提示:只有通过</li> <li>2、根据用户姓名、</li> <li>3、被绑定账号通过</li> </ol> | 实名认证后的账户才有权<br>登录账号以及证件号码直<br>您发起的绑定申请后,都 | 能绑定其他账号。<br>询,并向需要绑定的用<br>绑定账号有权享用您的 | 中发起绑定申请。<br>相应权益。 |        |                     |
| 功能导航                             |                                                                     |                                           |                                      |                   |        | <b>金融资本</b>         |
| 🕍 单位信息主页                         |                                                                     |                                           |                                      |                   |        | <b>州中国分</b> 4上      |
|                                  | 登录账号                                                                | 姓名                                        | 状态                                   | 是否过期              | 操作     | 系统授权                |
| 🔾 子账户信息                          | huangxiaochu                                                        | 黄小厨                                       | 已通过                                  | 未过期               | 取消绑定   | 授权                  |
| 0                                | hlw_test_01                                                         | 測试01                                      | 待通过                                  | 未过期               |        |                     |
|                                  | hlw_test_02                                                         | 互联网测试02                                   | 待通过                                  | 未过期               |        |                     |
| 🖉 单位信息修改                         | hlw_test_03                                                         | 互联测试02                                    | 已通过                                  | 未过期               | 取消绑定   | 授权                  |
| 🕞 修改密码                           |                                                                     |                                           |                                      |                   |        |                     |
| 🔒 密保问题                           |                                                                     |                                           |                                      |                   |        |                     |

绑定之后,请操作第八步

第八步: 打开 http://ggfw.gdhrss.gov.cn/auth 以【个人账号】从个人登

录

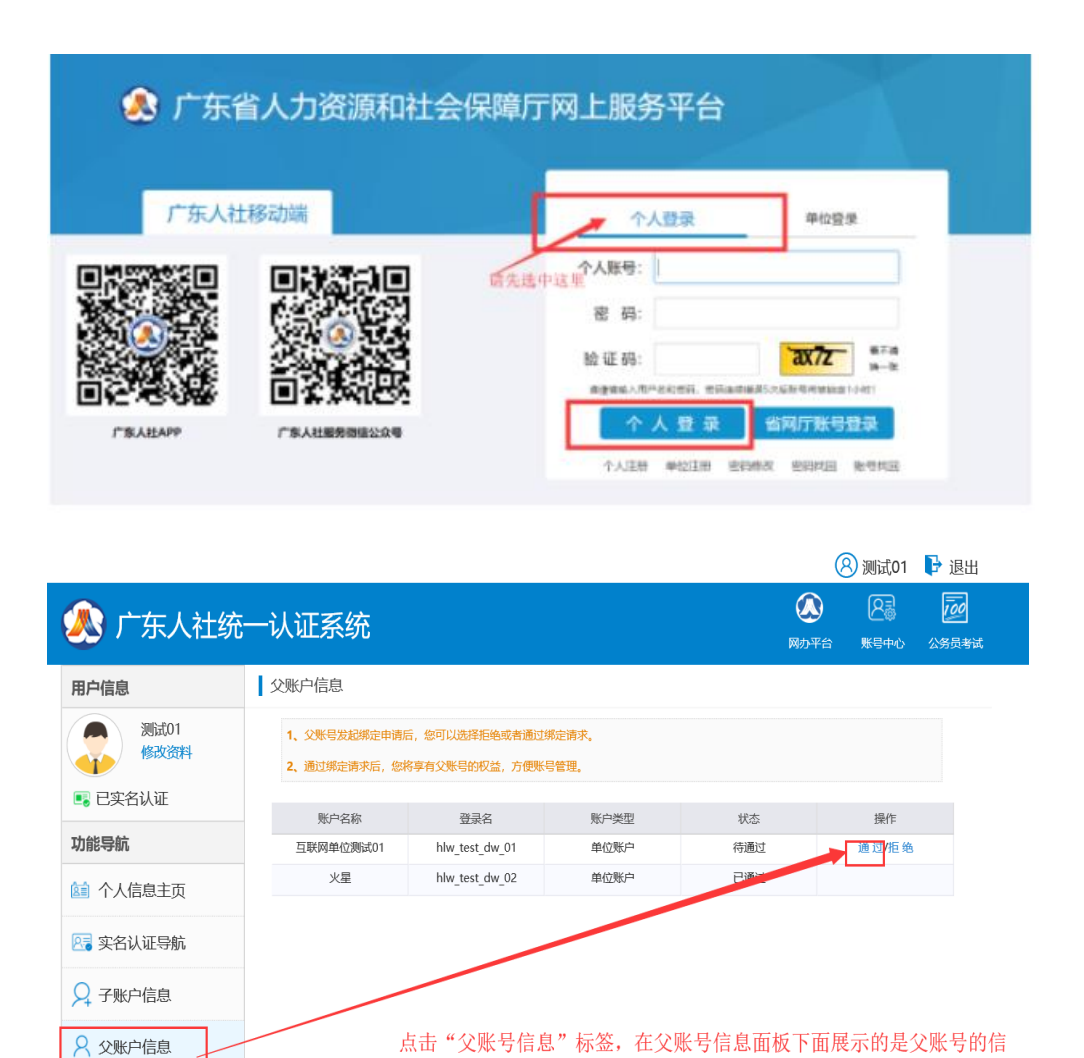

## 完成之后执行第九步

🙋 用户信息修改

修改密码
 修改密码
 家保问题

第九步:打开 http://ggfw.gdhrss.gov.cn/auth 用单位账号登录

息。找到对应的父账号名称,在列名为"操作"下,点击"通过"。

| 🚴 广东省人力资源和社会保障 | 厅网上服务平台                  |
|----------------|--------------------------|
| 广东人社移动端        | 个人显录     单位登录       单位毁录 |

| 🔊 广东人社统-            | 一认证系统                                                      |                                     |                                    |                        | (A)<br>网办平台 | <b>月</b><br>第一日<br>第一日<br>第一日<br>第一日 | 2000<br>公务员考试 | <b>全</b><br>继续教 |
|---------------------|------------------------------------------------------------|-------------------------------------|------------------------------------|------------------------|-------------|--------------------------------------|---------------|-----------------|
| 用户信息                | 子账号信息                                                      |                                     |                                    |                        |             |                                      |               |                 |
| 广东省土地学会<br>修改资料     | <ol> <li>提示:只有通</li> <li>根据用户姓名</li> <li>被绑定账号通</li> </ol> | 过实名认证后的用户<br>、登录账号以及证件<br>过您发起的绑定申请 | は才有权被绑定。<br>号码直询,并向需要<br>后,被绑定账号有权 | 绑定的用户发起绑定<br>享用您的相应权益。 | 申请。         |                                      |               |                 |
| 功能导航                | 4、绑定子账号成                                                   | 功后请及时通知被绑                           | 定的个人用户, 让其                         | 登录系统并在父账号              | 信息那里选择通过绑定  |                                      |               |                 |
| <b>曾</b> 单位信息主页 如果看 | 「不到列表的                                                     | 信息,请幂                               | 新浏览器                               | 三到五次,                  | 可能有兼容       | 性问题                                  | 新地            | 曾绑定             |
| ♀ 子账户信息             | 登录账号                                                       | 姓名                                  | 子账号类型                              | 状态                     | 操作          |                                      | 系统授权          | Į.              |
| 🖉 单位信息修改            | lmz50019c                                                  | 梁毛仲                                 | 常用联系人                              | 已通过                    |             |                                      | 授权            |                 |
| 🔒 修改密码              |                                                            |                                     |                                    |                        |             |                                      |               |                 |
| 合 密保问题              |                                                            |                                     |                                    |                        |             |                                      |               |                 |

| 🧶 广东人社统  | 一认证系统                                                | ()<br>网办平台 | <b>区</b><br>账号中心 | 200<br>公务员考试 | <b>建</b> 续数育 |
|----------|------------------------------------------------------|------------|------------------|--------------|--------------|
| 用户信息     | 可授权系统清单                                              |            |                  |              |              |
| 修改资料     | ☑         系统名称           ☑         广东省专业技术人员继续教育管理系统 |            |                  |              |              |
| 功能导航     |                                                      |            |                  |              |              |
| 🔄 单位信息主页 | 勾选系统权限然后点击保存即已完成账号                                   | 绑定步骤       |                  |              |              |
| ♀ 子账户信息  | Ge iso                                               | 917C2 01   |                  |              |              |
| 🧷 单位信息修改 |                                                      |            |                  |              |              |
| 🔒 修改密码   |                                                      |            |                  |              |              |
| 🔒 密保问题   |                                                      |            |                  |              |              |
|          |                                                      |            |                  |              |              |

第十步:【重点提醒】打开单位链接 http://ggfw.gdhrss.gov.cn/zjjyh。 用已经授权成功的子账号登录,点击下图按钮

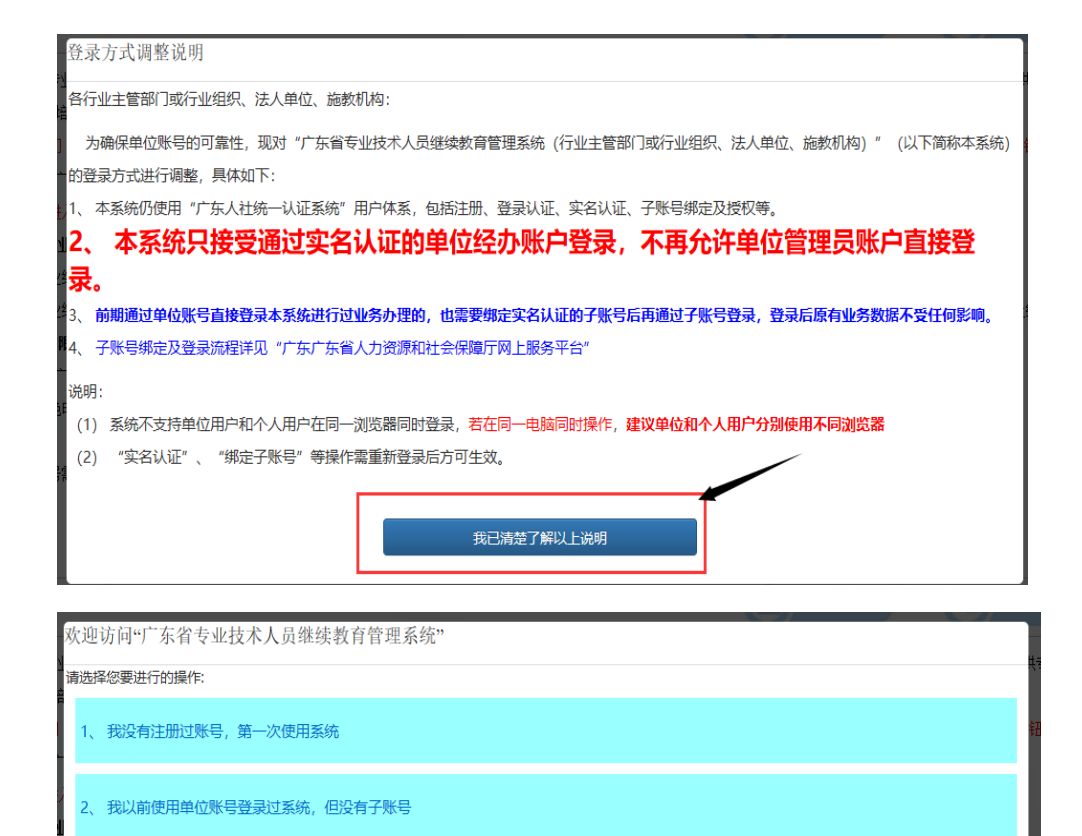

| 个人登录 单位登录                                                                             |
|---------------------------------------------------------------------------------------|
| 选中这版<br>密码:<br>验证码: 2 <b>X72</b> #FA<br>@###J/II~Extreft, 在Eleast##50%ENTRP#####1-041 |
|                                                                                       |

去登录

登录时弹出下图,请选择第二个单位登录

3、我已经完成单位账号注册并绑定子账号,但还没有(或不清楚如何)给子账号授权

4、 我已经完成账号注册、绑定、授权,但是单位专业技术人员查不到本单位

| 🕵 广东省ノ     | 、力资源  | 和社会保障      | 丁网上服                    | <u> 務</u> 平台 |               |  |
|------------|-------|------------|-------------------------|--------------|---------------|--|
|            | 请选择账户 | P信息<br>个人账 | 户信息                     |              | -8            |  |
| 厂东人社移动     | 姓名    | 证件号码       | 手机号码                    | 邮箱地址         | 单位登录          |  |
|            | -     | -          | Lacross 1               | CO IN CO     |               |  |
|            |       | 办理个人业务,    | 点击此处登录                  |              |               |  |
| <b>22</b>  |       | 关联的单位      | 立账户信息                   |              | <b>信6</b> 看不清 |  |
|            |       | 单位名称       |                         | 绑定时间         | πτ−∞ [        |  |
| ENCAGAMA E | 0     | 1144.00    | À                       | 2019-05-28   |               |  |
| 广东人社APP 广  |       | 为选中的单位办理处  | <b>登录指引</b><br>码找回 账号找回 |              |               |  |

进入到系统看到以下页面请点击左边法人单位功能模块(如看不到左

边功能菜单请切换 360 浏览器或者谷歌浏览器)

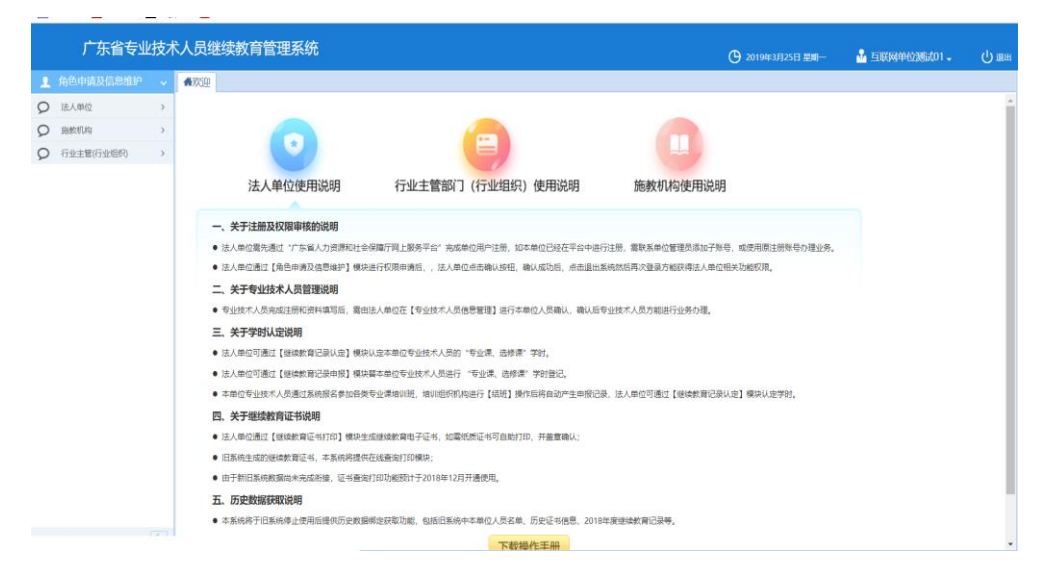

打开法人单位角色申请功能填写单位基本信息,1、点击保存按钮2、

上传附件材料,3、最后点击确认按钮;即可拥有法人单位角色权限。

| 广东省专业技             | 术人员继续教育管理系统(行业主管部门或行业组织、法人单位           | 2、施教机构)                                  |         | 2019年4月16日 星期二 |
|--------------------|----------------------------------------|------------------------------------------|---------|----------------|
| <b>角色申请及信息维护</b> 。 | ▲次迎 国法人单位角色申请 × 法人单位信息修改 ×             |                                          |         |                |
| ) 法人带位             | 保存 确认 帮助 请保存法人单位基本信息,上传相关附件材料,点击确认按钮后到 | 系统将自动审核,审核通过后自动获取法人单位角色权限                |         |                |
| 🗄 法人单位角色申请         | ◎ 温蝉 基本 編 第二 生 占 丰 确 计                 | 拉拉                                       |         |                |
| ) 施設机构 >>          | 第二少点山州/                                | 19、11、11、11、11、11、11、11、11、11、11、11、11、1 | *#      | ·位代码 3027XI    |
| )行业部门(行业组织) >      | 第一出点击保存单位基本                            | *++                                      |         |                |
|                    | 信息 """                                 |                                          | 100     | Thefail        |
|                    |                                        |                                          | 6       | 50,48,14       |
|                    | 'Email s n                             | **************************************   | 0       |                |
|                    | *单位详细地址                                |                                          | (限100字) |                |
|                    | 3                                      |                                          | ~       |                |
|                    |                                        |                                          |         |                |
|                    | "单位距影路介                                |                                          |         |                |
|                    |                                        |                                          |         |                |
|                    | 第二步上传里位相关附件材料                          |                                          | ~       |                |
|                    |                                        |                                          | (限500字) |                |
|                    |                                        |                                          |         |                |
|                    | 请上传统—社会信用代码证 (组织机构代码证)                 |                                          |         |                |
|                    | 附件上传                                   |                                          |         |                |
|                    | <b>序号 附件名称 附件类型</b>                    | 附件大小(kb) 上作时间                            | 经办人     |                |
|                    |                                        |                                          |         |                |

第十一步: 返回个人链接 http://ggfw.gdhrss.gov.cn/zjjyweb

个人登录选择工作单位,然后点击提交按钮。

| • • • • • • • |                                          |            |          |                                         |                   |            |  |
|---------------|------------------------------------------|------------|----------|-----------------------------------------|-------------------|------------|--|
| 0 个人业务        |                                          | #* ×       |          |                                         |                   |            |  |
| 继续教育记录        |                                          |            |          |                                         |                   |            |  |
| 培训班报名申请       | 姓名                                       |            |          | 性别                                      | 1                 | *          |  |
| 三 培训班情况直看     | 公民身份号码                                   |            |          | 出生日期                                    | 9-08-29           |            |  |
| 🦉 继续教育证书打印    | 民族                                       |            | *        | 籍贯                                      |                   | *          |  |
| 11 资料维护       |                                          |            |          |                                         | ·                 | 厚相近的最高学位项。 |  |
| 人员基本信息维护      | 最高学历                                     | 4          | Ψ.       | 最高学位                                    | E                 | w.         |  |
| ? 信用管理查看      |                                          | 专业找不到匹配项,请 | 告择相近的专业。 |                                         |                   |            |  |
| 牛信信息查看        | 所学专业                                     | 学与技术       | Ψ.       | 毕业院校                                    | 1文理学院             |            |  |
|               | 毕业时间                                     | 36-30      | 3        | 参加工作时间                                  | 2-07-01           | 3          |  |
| ♥ 历史数据获取      | 联系电话                                     | 573271     |          | 邮箱                                      | The second second |            |  |
| 历史证书查询/打印<br> | 专业技术任职资格                                 |            | *        | 取得资格时间                                  |                   |            |  |
| 继续教育记录查询      | 4 - 10 - 11 - 10 - 10 - 10 - 10 - 10 - 1 |            |          | ALL ALL ALL ALL ALL ALL ALL ALL ALL ALL | (事专业找不到匹配项,请选择    | 择相近的专业。    |  |
| 公需课学习平台       | 专业系列                                     | [14])      | -        | 从事专业                                    | (信息与管理关其他专业       |            |  |
|               | 邮政编码                                     | 0          |          | 工作单位                                    | 管理员测试单位 〇选期       | ¥          |  |
|               | 通信地址                                     | 通信地址       |          | _                                       |                   | ~          |  |

第十二步: 打开单位链接 http://ggfw.gdhrss.gov.cn/zjjyh 用已经授权成功的子账号登录,操作完此步骤个人才能操作其他业务 (公需课学习、学时学分申报、培训班报名)。

|   | 广东省专业        | 技术 | 大员继续教    | <b>牧育管理系统</b> | ; (行业主管部)                   | 了或行业组织、        | 法人单位、        | 施教机构)               | • 2019年5月     | 28日 星期二  | <u>ه</u>     | . ს     |
|---|--------------|----|----------|---------------|-----------------------------|----------------|--------------|---------------------|---------------|----------|--------------|---------|
|   |              | ~  |          | 业技术人员信息确      | λ <sup>∞</sup>              |                |              |                     |               |          |              |         |
| 9 | 课程培训计划管理     | >  | - 🕏 搜索查询 | ]             |                             |                |              |                     |               |          |              |         |
| 9 | 法人单位培训班管理    | >  |          | 姓名            |                             | 公民自份号码         |              |                     | 香询            | 清空       |              |         |
| Q | 专业技术人员信息管理   | ×  |          |               |                             | 100000 000     |              |                     |               |          |              |         |
|   | ■ 专业技术人员信息确认 |    | - 🕟 专业技术 | 大员列表          |                             |                |              |                     |               |          |              |         |
|   | ■ 专业技术人员信息维护 |    |          |               |                             |                |              |                     | 请点击审核         | 波钮,进入审核。 | 页面审核人员信息     | 单位人员审核  |
| 9 | 继续教育记录管理     | >  |          | -             | ***                         | and start      |              | 18408T              |               |          | -            | 177.14- |
| Q | 信用管理         | >  |          | 序令            | 姓名                          | 14.51          |              | 公氏身份亏赖              |               | 利        | מ            | 操作      |
| 9 | 师资管理         | >  |          | 1-14 Nr 24    |                             | × 12 I D D D   | Leb Frit Mar | 2日小士日士米乃1日          | Ne 17 75 / 10 | *****    | . M (), I () |         |
| 9 | 查询统计         | >  |          | 勾选当刖。         | <b>人</b> 贝然后点击 <sup>」</sup> | <b>半位人</b> 页信尼 | 、按钮, 选:      | <b>庠</b> 是代衣是本里位人贝, | 选择省代          | 、农个是本    | 中位人贝         |         |
| 9 | 历史数据哪定       | >  |          |               |                             |                |              |                     |               |          |              |         |
| 0 | 历史数据管理       | >  |          |               |                             |                |              |                     |               |          |              |         |